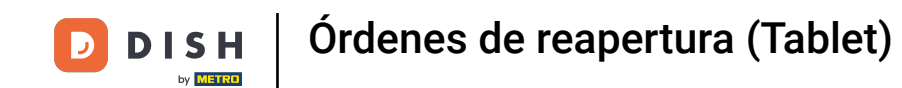

Bienvenido a la aplicación DISH POS. En este tutorial, te mostramos cómo reabrir un pedido. Primero, abre el menú.

| <b>≡ DISH</b> PO          | s HD Video Demo | Spanish ÁREA | PEDIDOS ABIERT | OS CUENTAS DE CLIENTE |            | ¢ |
|---------------------------|-----------------|--------------|----------------|-----------------------|------------|---|
| Restaurante<br>2 asientos | <u>()</u> ∞ 🗐 4 | Terraza      |                | Venta directa         | E-Commerce |   |
|                           |                 |              |                |                       |            |   |
|                           |                 |              |                |                       |            |   |
|                           |                 |              |                |                       |            |   |
|                           |                 |              |                |                       |            |   |
|                           |                 |              |                |                       |            |   |
|                           |                 |              |                |                       |            |   |
|                           |                 |              |                |                       |            |   |
|                           |                 |              |                |                       |            |   |
|                           |                 |              |                |                       |            |   |

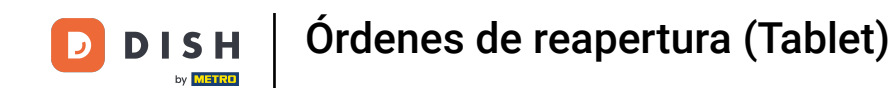

## A continuación, pulsa en Volver a imprimir/Reabrir pedido.

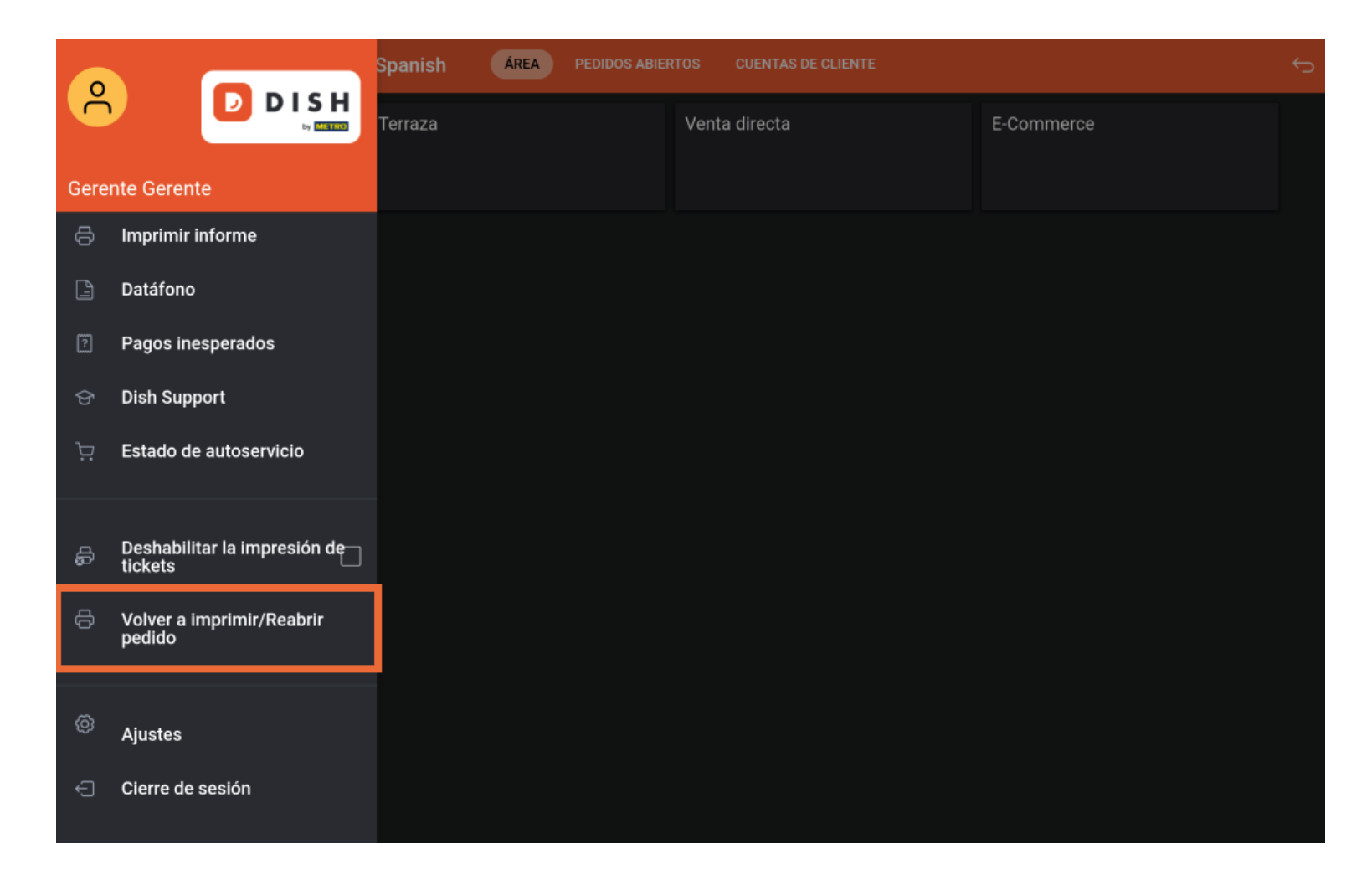

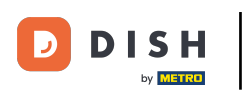

## Órdenes de reapertura (Tablet)

Aparecerá una ventana emergente con todos los pedidos cerrados. Simplemente, pulsa sobre el pedido que quieras reabrir. Nota: Sólo se pueden reabrir los pedidos del mismo turno y que no hayan sido pagados mediante Datafono.

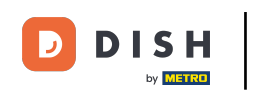

## Órdenes de reapertura (Tablet)

| Seleccionar un pedido               |                |        |                               |                 |  |
|-------------------------------------|----------------|--------|-------------------------------|-----------------|--|
| #33 Mesa 1 / Gerente € 6,50<br>9:44 |                | € 6,50 | Selecciona un pedido para ver | la información. |  |
|                                     |                |        |                               |                 |  |
|                                     |                |        |                               |                 |  |
|                                     |                |        |                               |                 |  |
|                                     |                |        |                               |                 |  |
|                                     |                |        |                               |                 |  |
|                                     | Reabrir pedido |        | Imprimir duplicad             |                 |  |
|                                     |                |        |                               |                 |  |
|                                     |                |        |                               |                 |  |

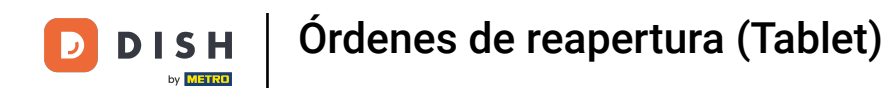

## Una vez seleccionado un pedido, pulsa en Reabrir pedido.

| Seleccionar un | pedido           |                    |                                                 |          |              |              |  |
|----------------|------------------|--------------------|-------------------------------------------------|----------|--------------|--------------|--|
| #33<br>9:44    | Mesa 1 / Gerente | € 6,50             | Ostras Cada Uno<br>Ostras Por Pieza de Maracuyá | x1<br>x1 | 3,00<br>3,50 | 3,00<br>3,50 |  |
|                |                  |                    | Dinero                                          |          |              | 6,50<br>6,50 |  |
|                |                  |                    |                                                 |          |              |              |  |
|                |                  |                    |                                                 |          |              |              |  |
|                |                  |                    |                                                 |          |              |              |  |
|                |                  |                    |                                                 |          |              |              |  |
|                |                  |                    |                                                 |          |              |              |  |
| Reabrir pedido |                  | Imprimir duplicado |                                                 |          |              |              |  |
|                |                  |                    |                                                 |          |              |              |  |
|                |                  |                    |                                                 |          |              |              |  |

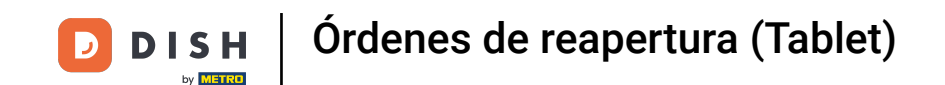

También tienes la opción de imprimir una copia del pedido. Para ello, pulsa en Imprimir duplicado.

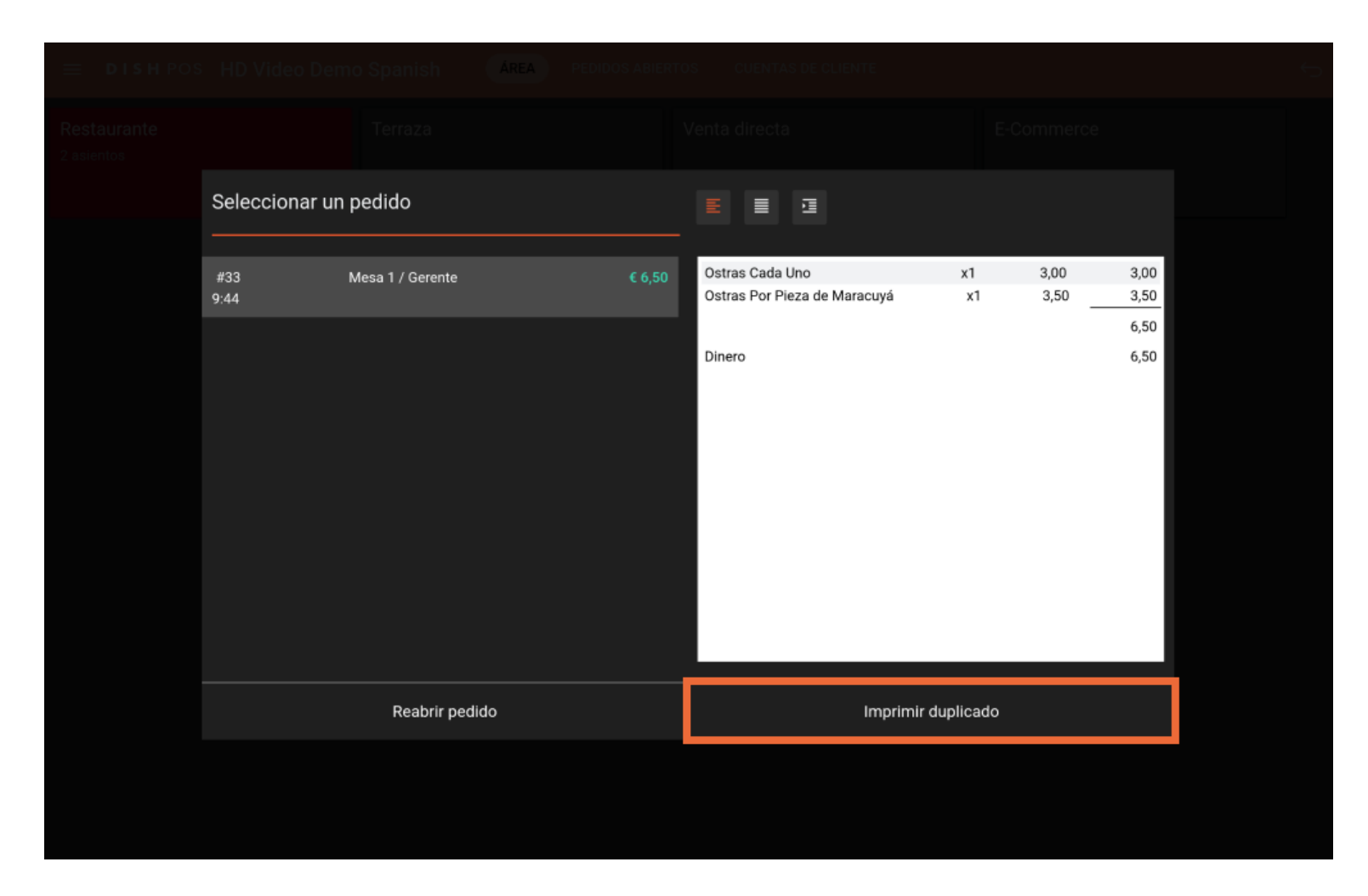

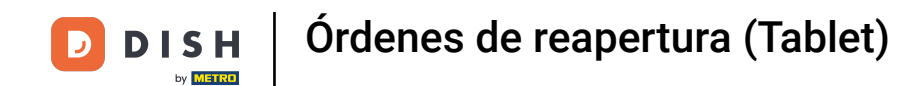

Ya está. Has completado el tutorial y ahora sabes cómo reabrir un pedido.

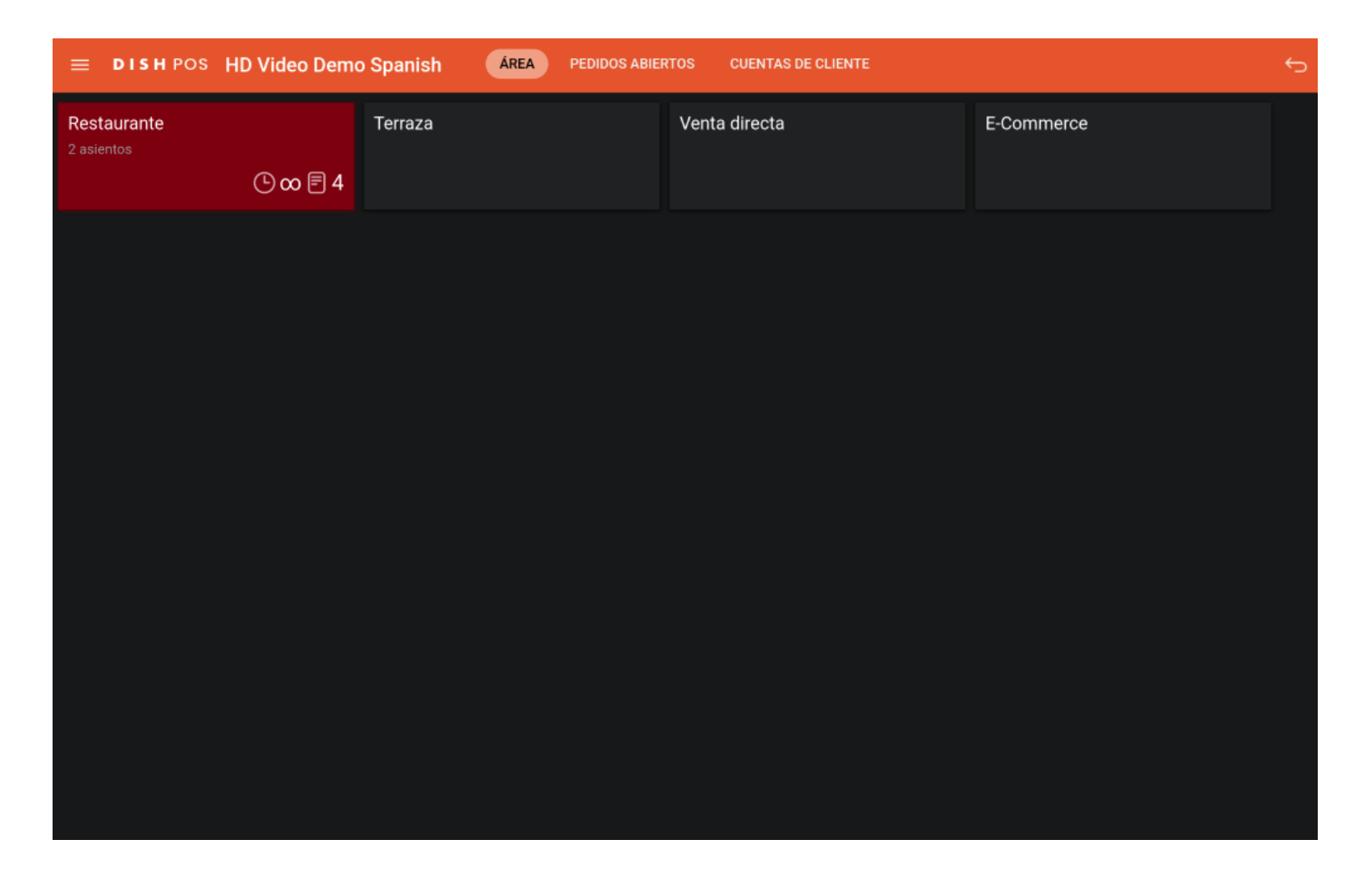

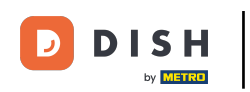

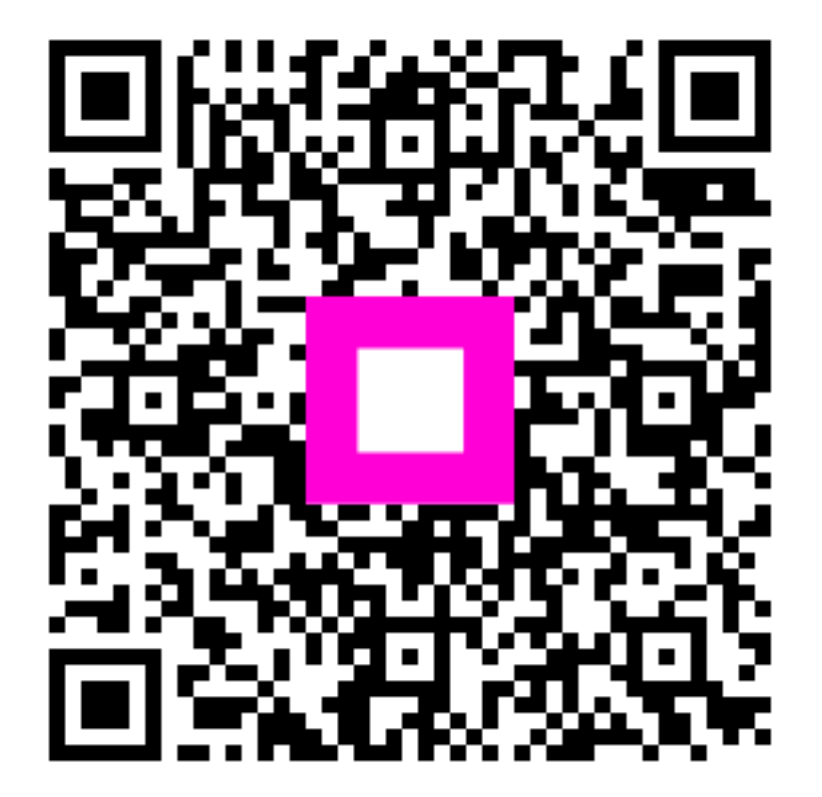

Escanee para ir al reproductor interactivo